# 岐阜県保育士・保育所支援センターポータルサイト

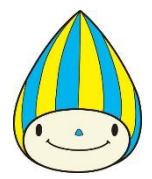

利用登録マニュアル(保育士試験対策講座受講者向け)

岐阜県子育て支援課

① 岐阜県保育士・保育所支援センターポータルサイトへアクセス

| X                                               |                                                                                                    |
|-------------------------------------------------|----------------------------------------------------------------------------------------------------|
| ・ 岐阜県保育士・ イ ・ ・ ・ ・ ・ ・ ・ ・ ・ ・ ・ ・ ・ ・ ・ ・ ・ ・ | 呆育所支援ポータルサイト 📃                                                                                                    |
| <b>し</b><br>保育士等の登録                             | 保育士等として就職を希<br>望する方のご登録は <u>こち</u><br>らから<br>(保育士資格をお持ちで<br>ない方もご登録いただけ<br>ます)<br>(求職者用マニュアル<br><u>Word</u> <u>PDF</u> ) |
| 施設登録                                            | 求人を出したい保育所等<br>の方のご登録は <u>こちら</u> か<br>ら<br>(施設用マニュアル<br><u>Word</u> <u>PDE</u> )                                        |
| <b>レ</b> ワイン                                    | 登録後は <u>こちら</u> からお進<br>みください。(マイペー<br>ジ)                                                                                |

ポータルサイトへアクセスし、 左記の「保育士等の登録」を押し て登録を開始します。

●ポータルサイト URL

https://www.hoikushien.pref.gif u.lg.jp/top/

※Google 等の検索エンジンにて「岐阜県保育 士・保育所支援センターポータルサイト」と検 索してください。

●ポータルサイト QR コード

### ② 仮登録の実施

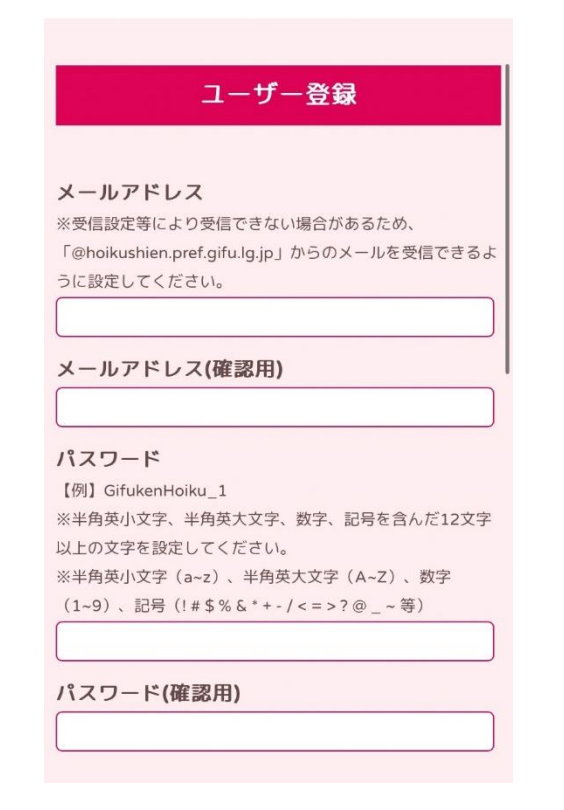

左記の仮登録画面にて、登録を行 うメールアドレス及びパスワードを 入力し、仮登録を行ってください。

なお、パスワードは ①半角英大文字、②半角英小文字、 ③数字、④記号 の全てを含み、12 文字以上として 頂く必要があります。 例:GifukenHoiku\_1

#### ③ <u>本登録画面へアクセス</u>

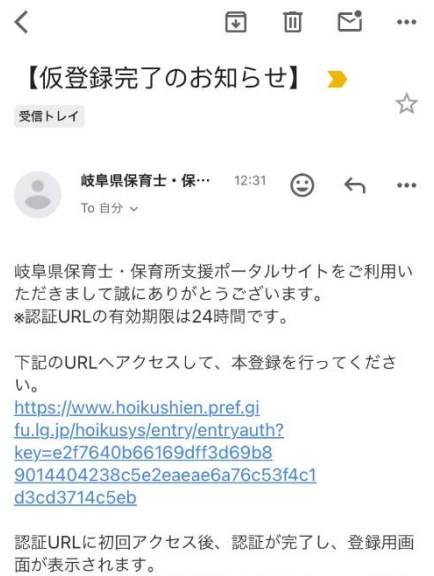

国か表示されます。 次回以降はログイン画面が表示されますので、登録し たメールアドレスとパスワードを入力してログインし てください。 仮登録で入力頂いたアドレスに、 左記のような仮登録完了のメールが 届きますので、メール本文に記載の URLへアクセスして、本登録を行 ってください。

## ※メールが届かない場合は受信設定 をご確認頂き、

「@hoikushien.pref.gifu.lg.jp」か らのメールを受信できるように設定 してください。

#### ④ 本登録の実施

| hoikushien.pref.gifu.lg.jp                                                                                                    |  |
|----------------------------------------------------------------------------------------------------|--|
| <ul> <li>         ・         、         ・         保育所支援ボータルサイト         </li> <li>         ・         保育所支援ボータルサイト         ・         ・         ・</li></ul> |  |
| ユーザー情報編集                                                                                                    |  |
| 登録番号<br>02127                                                                                                    |  |
| 氏名 <mark>必須</mark><br>試験対策講座用テスト                                                                                                    |  |
| ふりがな <u>必須</u><br>(テスト                                                                                                    |  |
| 郵便番号 必須<br>【例】500-8570<br><b>5008570</b>                                                                                                    |  |
| 現住所 必須<br>岐阜県                                                                                                    |  |

本登録画面にアクセス後、氏名や 住所、連絡先や資格の有無など、 入力を求められるユーザー情報を 入力し、本登録を完了ください。 これにて保育士試験対策講座受講 のためのポータルサイトへの登録は 終了です。

※登録頂いた内容は、本登録完了後 に編集することも可能です。

本ポータルサイトを通じて、保育士試験合格後の就職支援も行っております。 詳細は岐阜県保育士・保育所支援センターまでお問い合わせください。 TEL:058-214-8902(平日の9:00から17:00まで)